# Access the System

This section covers global system knowledge.

- Log In
- Log Out
- Reset Your Password
  - Before Logging In
  - After Logging In

#### Log In

To login, enter the system URL.

On the log In page, enter the Assignment ID or the Learning Locator. Click Go!

# Log Out

To log out of the system, follow these steps:

Click the Settings icon
in the upper right of the page.
Select Sign Out.

# **Reset Your Password**

You can reset your password two ways.

#### **Before Logging In**

This method is useful if you have forgotten your password.

To reset your password, follow these steps:

- 1. From the login page, click **Forgot Password**.
- 2. Enter your email address, and click Reset Password.

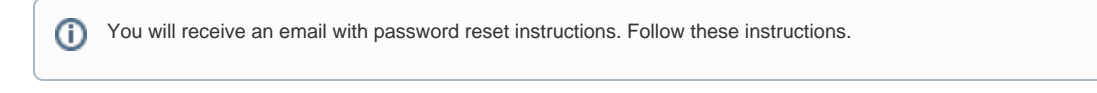

### After Logging In

To reset your password, follow these steps:

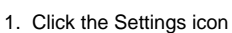

in the upper right of the page.

2. Select Change Password.

3. Enter your current and new password, and click Submit.